## **North Carolina Homeless Education Program**

## McKinney-Vento Data Collection Webinar

Presented By

#### Patricia Lentz, Program Specialist

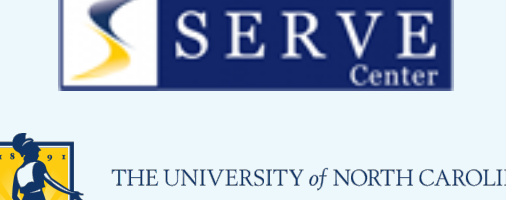

THE UNIVERSITY of NORTH CAROLINA GREENSBORO

NC Homeless Education Program located at the SERVE Center at UNCG

North Carolina Department of Public Instruction

### **Data Collection FAQ**

Submit questions throughout the year to your regional Program Specialist.

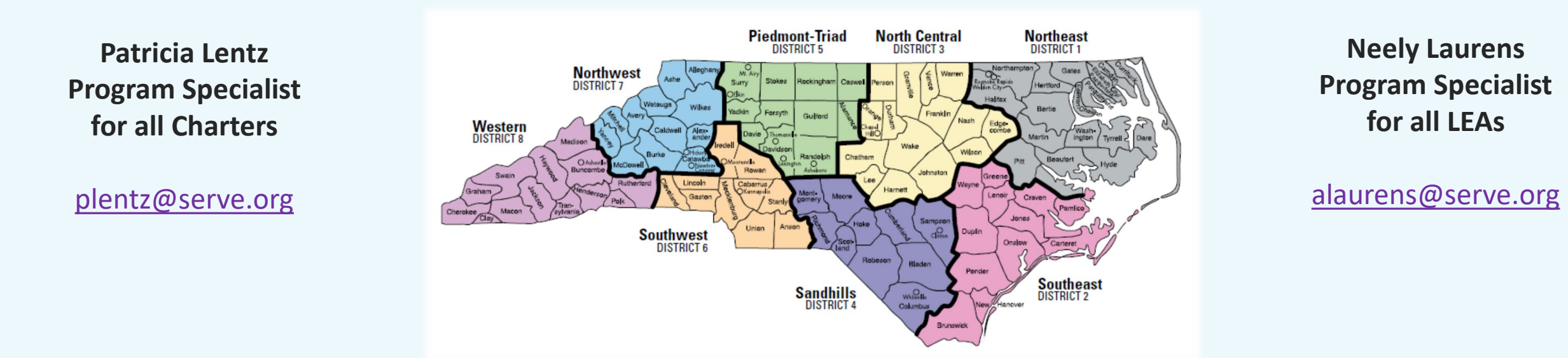

Questions with responses will be posted monthly to NCHEP's website on the Data Collection Page located at: <u>https://hepnc.uncg.edu/data-collection/.</u>

#### **Data Collection Dates in PowerSchool/Home Base**

Opening DateOctober 15, 2020Closing DateJune 15, 2021

#### PLEASE NOTE:

• Once data are submitted and approved, you will not be able to go back into the program to delete, edit, or add student information.

#### **McKinney-Vento Data Collection**

#### **IT'S REQUIRED!**

#### U. S. Department of Education requirement for All LEAs, charter schools and lab schools – **once annually!**

#### Even if you have "0" students to report.

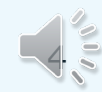

### **PowerSchool Access/ Technical Assistance**

#### The PowerSchool Coordinator should:

- Work with the Homeless Liaison to:
  - Assist with accessing the system,
  - Set appropriate user rights, and
  - Provide assistance with any technical issues associated with PowerSchool.
- Determine the level of user rights the Homeless Liaison will be given.

## Who to Include in Reporting

- Any student who:
  - Has been enrolled in your LEA/charter school at any point during the academic year, AND
  - Was identified as McKinney- Vento during the current academic year.
- Any preschool-aged (Birth 5 yrs. not Kindergarten) sibling of an identified student who:
  - Is also living in the same or another qualifying McKinney-Vento situation.
- Any school-aged, out of school sibling of an identified student, who:
  - Is also living in the same or another qualifying McKinney-Vento situation.

## **System Reminders**

- End-of-Year Processing no longer preloads students from the prior academic year.
- Homeless data can be exported into an "ExportHomeless.csv" file with the "Export All Data" function within the "LEA Office" view designation.
- CECAS and Migrant students can be captured in homeless data collection.
- Additional columns are available within student lists to enable users to work with homeless data of the prior academic year after end-of-year processing.
- All students must show "modified" status before final submission can be made.
- There is no provision for bulk uploads.
- Submissions will be blocked until late spring to prevent premature "approvals."

## Getting Started: Q & A

#### Q: Why don't I see 'Homeless' page/option on the left side menu?

A: User has not been added to the group that has access to those pages.

#### Q: Why don't I see the 'Edit' link?

A: User was given read-only access instead of View & Modify.

#### Q: Why don't I see the 'Save' button on the detail page?

A: Security group's 'Access Level' must be set up as 'View & Modify' for whatever 'Accessible Student Screens' are needed, instead of 'View Only'. The group's 'Page Level Privilege' must be set up as 'Full', instead of 'Group default'.

#### **Q: Why don't I see the 'Approve' button?**

A: Not all the required data have been entered. There are still 'Not Modified (NM)' records left to modify.

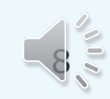

#### Home Base Data Collection Tool

| <ul> <li></li></ul> |                                                |  |
|---------------------|------------------------------------------------|--|
|                     | RapidIdentity                                  |  |
|                     | NCEdCloud IAM                                  |  |
|                     | Login <u>Need help?</u>                        |  |
|                     | Do NOT bookmark this page.                     |  |
|                     | NCEdCloud •                                    |  |
|                     | Username                                       |  |
|                     | Password O                                     |  |
|                     | Go                                             |  |
|                     | Don't have an account yet? Claim your account. |  |
|                     | Claim My Account                               |  |
|                     | Powered by                                     |  |
|                     |                                                |  |

#### Accessible through NCEdCloud

#### **Homeless Pages Link**

Help | Sign Ou

- "School" selection at the top right = "LEA office"
- Scroll down left side bar to "Federal" and click on "Homeless"

| Powers                                   | chool                                                                  |                                                                             | Welcome, Help eign out                                                                                      |
|------------------------------------------|------------------------------------------------------------------------|-----------------------------------------------------------------------------|----------------------------------------------------------------------------------------------------|
|                                          |                                                                        |                                                                             | School: LEA Office Term: 16-17 Year                                                                         |
|                                          |                                                                        |                                                                             |                                                                                                    |
| Attendance<br>Daily Bulletin             | Start Page                                                             |                                                                             | PowerSchool Mastery in Minutes The December Mastery in Minutes tutorials are available. Click here to view. |
| Enrollment Summary<br>Master Schedule    | Students Staff Parents                                                 |                                                                             |                                                                                                    |
| Special Functions<br>Teacher Schedules   |                                                                        | SN Advanced View Field List [?]                                             |                                                                                                    |
| Reports                                  | A B C D E F G H I J K L M N O P Q R S T U V W X Y Z                    |                                                                             |                                                                                                    |
| System Reports<br>ReportWorks            | -8 -7 -6 -5 -4 -3 PK3 PK4 K 1 2 3 4 5 6 7 8 9 10 11                    | 12 13 14 15 M F A Statewide Student Search Stored Searches Stored Selection | ns Multi Select                                                                                             |
| State Reports<br>Standalone Reports      | Current Student Selection (0)                                          |                                                                             |                                                                                                    |
| People                                   | 甲 The current selection is empty.                                      |                                                                             |                                                                                                    |
| Student Search<br>Staff Search           |                                                                        |                                                                             | Select By Hand Print Mailing Labels 🔻 [?]                                                                   |
| Parent Search<br>Enroll New Student      | What's New                                                             |                                                                             |                                                                                                    |
| New Staff Entry<br>New Parent Entry      | See what's new in the latest feature release of PowerSchool. Read more |                                                                             |                                                                                                    |
| Federal                                  |                                                                        |                                                                             |                                                                                                    |
| Concentrator Survey<br>CTE Reports       |                                                                        |                                                                             |                                                                                                    |
| Title X<br>Homeless                      |                                                                        |                                                                             |                                                                                                    |
| Setup                                    |                                                                        |                                                                             |                                                                                                    |
| North Carolina Homeless Education Progra | n                                                                      |                                                                             |                                                                                                    |

### **Data Collection Home Page**

| D Power                              | School                                                                                                    |                    | Help  Si   | ign Out |
|--------------------------------------|----------------------------------------------------------------------------------------------------|--------------------|------------|---------|
|                                      |                                                                                                    | School: LEA Office | Term: 17-1 | 18 Year |
| Start Page > Homeless >              | Home                                                                                                    | <b>1</b> 🕅         |            | •       |
| Functions                            |                                                                                                    |                    |            |         |
| Attendance                           | nomeless                                                                                                    |                    |            |         |
| Daily Bulletin<br>Enrollment Summary | Home Homeless Students                                                                                                    |                    |            |         |
| Master Schedule                      |                                                                                                    |                    |            |         |
| Dashboard<br>Special Functions       | Welcome to the Homeless Students Title X Collection Site!                                                                                                    |                    |            |         |
| Teacher Schedules                    | Please review and edit records carefully in accordance with the User Guide.                                                                                                    |                    |            |         |
| Reports                              | The NCDPI Homeless Program website is located here > www.dpi.state.nc.us/program-monitoring/homeless/                                                                                                    |                    |            |         |
| System Reports                       |                                                                                                    |                    |            |         |
| ReportWorks<br>State Reports         | CONTACT :: Patricia Lentz, Homeless Program Specialist, Phone: (336) 315-7402 -OF- Lisa Phillips, State Coordinator for Homeless Education, (336) 315-7491.<br>For more information about the NC Homeless Program, please visit > www.serve.org/hepnc/                                      |                    |            |         |
| Standalone Reports                   | Training information for the NC Homeless Program is located here > www.center.serve.org/hepnc/training.php                                                                                                    |                    |            |         |
| People                               |                                                                                                    |                    |            |         |
| Student Search                       | OVERVIEW :: Congress reauthorized in December 2015 the McKinney-Vento Homeless Assistance Act, Subtitle VII-B, originally passed in 1987 to<br>help people experiencing homelessness. This federal law includes the Education of Homeless Children and Youth Program that entitles children |                    |            |         |
| Staff Search                         | who are homeless to a free, appropriate public education and requires schools to remove barriers to their enrollment, attendance, and success in school.                                                                                                    |                    |            |         |
| Enroll New Student                   | This Act protects all students who do not have a fixed, regular and adequate residence, such as students living in the following situations:                                                                                                    |                    |            |         |
| New Staff Entry                      | doubled-up housing with other families or friends due to hardship;                                                                                                    |                    |            |         |
| New Palent Entry                     | runaway/homeless youth shelters (even if parents invite the youth home);                                                                                                    |                    |            |         |
| Federal                              | hotels or motels;     sheltars including domestic violance sheltars;                                                                                                    |                    |            |         |
| CTE<br>Concentrator Survey           | <ul> <li>straining domain whence showers,</li> <li>transitional housing shelters;</li> </ul>                                                                                                    |                    |            |         |
| CTE Reports                          | cars, abandoned buildings parks, the streets or other public spaces;                                                                                                    |                    |            |         |
| Title X                              | campgrounds, inadequate trailer homes, substandard housing and/or                                                                                                    |                    |            |         |
| nomeless                             | abandoned in a hospital.                                                                                                    |                    |            |         |
| Setup                                | -2013- Developed by North Carolina Department of Public Instruction                                                                                                    |                    |            |         |
| LEA                                  |                                                                                                    |                    |            |         |
| System                               |                                                                                                    |                    |            |         |

11

### **Homeless Students Page**

Provides list of students identified during the year, and access to the Homeless School Summary View page and the submission process.

| Powers                                                                                                    | School                                     |                                                        |          |                                     |            |            |          |            |                  |                  |                   |                      |                        |                             |                      |                        |                      | Welcome        | and and         | 154.054          | Help  | Sign       |
|----------------------------------------------------------------------------------------------------|--------------------------------------------|--------------------------------------------------------|----------|-------------------------------------|------------|------------|----------|------------|------------------|------------------|-------------------|----------------------|------------------------|-----------------------------|----------------------|------------------------|----------------------|----------------|-----------------|------------------|-------|------------|
| Start Page > Homeless > I                                                                                           | Homeless Student                           | 5                                                      |          |                                     |            |            |          |            |                  |                  |                   |                      |                        |                             |                      |                        |                      |                | school:         | LEA Once         | Term: | 16-17      |
| Functions                                                                                                    | Home H                                     | iomeless Stu                                           | udents   |                                     |            |            |          |            |                  |                  |                   |                      |                        |                             |                      |                        |                      |                |                 |                  |       |            |
| tendance<br>ally Bulletin<br>wollment Summary<br>aster Schedule<br>ashboard<br>becial Functions<br>sacher Schedules | Homeless<br>Record S<br>No Hom<br>Approved | Students<br>tatus: * All<br>neless Stude<br>By:<br>on: | 2016-201 | 17<br>diffied (NM)<br>port for this | Modified   |            |          |            |                  |                  | Export            | t All Data           | > <                    | Go To Ho                    | meless Scho          | ol Summary             | ViewiApprov          | re             | >               |                  |       |            |
| Reports<br>System Reports<br>ReportWorks                                                                            | Homeles                                    | s Student                                              | s Report | For LEA/                            | District - | Click colu | umn head | ling to so | rt.              |                  |                   |                      |                        |                             |                      |                        |                      |                |                 |                  |       |            |
| tate Reports<br>tandalone Reports                                                                                   | View<br>Record *                           | School                                                 | School   | Student                             | First      | Middle     | Last     | Grade      | Date of<br>Birth | Record<br>Status | Unaccom<br>panied | Retained<br>Previous | Nighttime<br>Residency | Served<br>With<br>McKinney- | Served<br>With Other | Program<br>Eligibility | Program<br>Withdrawn | School<br>Year | Latest<br>Grade | Latest<br>School | Late  | est<br>ool |
| udent Search<br>aff Search<br>arent Search                                                                          | VIEW                                       |                                                        |          |                                     |            |            |          | 2          | 06/02/2009       |                  | N                 | Year                 | Doubled-               | Fund<br>N                   | Fund                 | Date 11/18/2016        | Date                 | 2016-2017      | Level           | Number           | Nar   | ne         |
| roll New Student<br>w Staff Entry<br>w Parent Entry<br>ederal<br>/E<br>oncentrator Survey                           |                                            |                                                        |          |                                     |            |            |          |            |                  |                  |                   |                      | up                     |                             |                      |                        |                      |                |                 |                  |       |            |
| E Reports<br>e X<br>meless<br>tup                                                                                   |                                            |                                                        |          |                                     |            |            |          |            |                  |                  |                   |                      |                        |                             |                      |                        |                      |                |                 |                  |       |            |
|                                                                                                    |                                            |                                                        |          |                                     |            |            |          |            |                  |                  |                   |                      |                        |                             |                      |                        |                      |                |                 |                  |       |            |

#### **Adding New Identification of Already Enrolled Student**

- "School" = specific school you're working with
- Enter last name of student you are seeking into the search field
- Choose student from results list that appears

|                                   | Dowor                                                                                                    | Welcome, Help   Sign Out                                                                                                    |
|-----------------------------------|----------------------------------------------------------------------------------------------------|----------------------------------------------------------------------------------------------------|
|                                   | POwers                                                                                                    | School: Smith High Term: 16-17 Year                                                                                                    |
|                                   |                                                                                                    |                                                                                                    |
|                                   | Functions<br>Attendance<br>Daily Bulletin<br>Enrollment Summary<br>Master Schedule<br>Dashboard<br>Special Functions<br>Teacher Schedules | Start Page     Students     Students     Students     A B C D E F G H I J K L M N O P Q R S T U V W X Y Z                                                                     |
|                                   | System Reports<br>ReportWorks<br>State Reports<br>Standalone Reports                                                                      | -8 -7 -6 -5 -4 -3 PK3 PK4 K 1 2 3 4 5 6 7 8 9 10 11 12 13 14 15 M F All Statewide Student Search Stored Searches Stored Selections Multi Select Current Student Selection (0) |
|                                   | People<br>Student Search                                                                                                    | The current selection is empty.                                                                                                    |
|                                   | Parent Search<br>Enroll New Student<br>New Staff Entry<br>New Parent Entry                                                                | Select By Hand Select Function • [?] What's New See what's new in the latest feature release of PowerSchool. Read more                                                        |
|                                   | Federal<br>CTE                                                                                                    |                                                                                                    |
| North Carolina Homeless Education | Concentrator Survey<br>CTE Reports<br>Title X<br>Homeless                                                                                 |                                                                                                    |

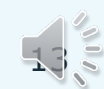

### **Adding Student Already Enrolled**

- Enter McKinney-Vento information
- Once you have completed entering the necessary information, click the "Save" button.

| Homeless Student Detail Information                                                                                                    |                                                                                                    |
|----------------------------------------------------------------------------------------------------|----------------------------------------------------------------------------------------------------|
| Age:                                                                                                    | 8 years 7 months                                                                                                   |
| DOB:                                                                                                    | 06/03/2008                                                                                                    |
| School:                                                                                                    | 800362 - Knollwood Elementary                                                                                      |
| Grade Level:                                                                                                    | 2                                                                                                    |
| LEA Enrolled Date:                                                                                                    | 08/29/2016                                                                                                    |
| LEA Withdrawn Date:                                                                                                    | 06/09/2017                                                                                                    |
| Unaccompanied Homeless Youth:                                                                                                    | ○ Yes                                                                                                    |
| Retained Previous Year:                                                                                                    | ○ Yes      ● No                                                                                                    |
| Program Eligibility Date:                                                                                                    | 1/11/2017                                                                                                    |
| Program Withdrawn Date:                                                                                                    |                                                                                                    |
| Student Nighttime Residency:                                                                                                    | Unsheltered - Cars, parks, campgrounds, temporary trailers including FEMA trailers, or abandoned buildings         |
| Services provided with McKinney-Vento funds:                                                                                                    |                                                                                                    |
| Services provided by other LEA funds:                                                                                                    | ● Yes ○ No                                                                                                    |
| Required Fields:                                                                                                    |                                                                                                    |
| All fields are required except for "Program Withdrawn Date".                                                                                                    |                                                                                                    |
| Program Eligibility Date: The Date the student was enrolled in the                                                                                                    | e Homeless program at the LEA.                                                                                     |
| It must be during the current or previous school years.     Must be greater than or equal to the student's third birthday.     Must be before LEA Withdrawn and Program Withdrawn Dates, if e               | entered.                                                                                                    |
| Program Withdrawn Date: The Date the student was withdrawn fro                                                                                                    | om the Homeless program at the LEA.                                                                                |
| <ul> <li>It must be within the current school year.</li> <li>Must be between LEA Enrolled Date and LEA Withdrawn Date, if er</li> <li>Must be greater than or equal to Program Eligibility Date.</li> </ul> | ntered (optional field).                                                                                           |
| LEA Withdrawn Date definition:                                                                                                    |                                                                                                    |
| The LEA Withdrawn Date shown above, is either the actual Studen                                                                                                    | it Withdrawn Date or the last day of school in the district within current school year, whichever date is earlier. |
|                                                                                                    | Save                                                                                                    |

#### Tips on Enrolling a Preschool or Out-of-School Student

#### If a child....

- 1. Is currently enrolled within your LEA, search at the school level.
- 2. Is enrolled in another LEA, use Statewide Search.
  - a. Find and select existing record and transfer back into your LEA.
  - b. Keeps from creating a duplicate record, which MUST be avoided.
- 3. Is withdrawn, use Statewide Search to find existing record.
  - a. Transfer record back into your LEA.
- 4. Does not exist in the system, after searching broadly, enroll student into the Homeless School.
  - a. System assigns new ID to this record.

More information about the Admit/Withdraw process can be found at <u>http://www.nc-sis.org/admit\_withdraw.html</u>. Please consult with your LEA PowerSchool Coordinator for details on each process.

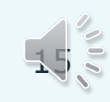

#### Searching for a Preschool or Out-of-School Student

Search system to see if student is already listed (If student is found in system, access the file through the Homeless pages and make edits.).

| Attendance                           | Statewide Student Search                                                                              |                                                                     |
|--------------------------------------|----------------------------------------------------------------------------------------------------|---------------------------------------------------------------------|
| Daily Bulletin<br>Enrollment Summary |                                                                                                    |                                                                     |
| Master Schedule                      | Student UID Search                                                                                    |                                                                     |
| Dashboard                            | Urc                                                                                                   |                                                                     |
| Special Functions                    |                                                                                                    |                                                                     |
| Teacher Schedules                    |                                                                                                    | Search by UID                                                       |
| Reports                              |                                                                                                    |                                                                     |
| System Reports                       |                                                                                                    |                                                                     |
| ReportWorks                          | - Student Data Search                                                                                 |                                                                     |
| State Reports                        | Use % as a wildcard                                                                                   |                                                                     |
| Standalone Reports                   | Wildcards may not be used in dates                                                                    |                                                                     |
| People                               | <ul> <li>If your search criteria returns more than 100 records, then you must add addition</li> </ul> | ional search criteria to limit the results to less than 100 records |
| Student Search                       | First Name                                                                                            |                                                                     |
| Staff Search<br>Parent Search        | Middle Name                                                                                           |                                                                     |
| Enroll New Student                   |                                                                                                    |                                                                     |
| New Staff Entry                      | Last Name                                                                                             |                                                                     |
| New Parent Entry                     | Date of birth                                                                                         | MM/DD/YYYY 📾                                                        |
| Federal                              | Gender                                                                                                | •                                                                   |
| CTE<br>Concentrator Survey           | Is the student Hispanic or Latino                                                                     | •                                                                   |
| CTE Reports                          | Race                                                                                                  | · · · · · · · · · · · · · · · · · · ·                               |
| Homeless                             | Grade Level                                                                                           |                                                                     |
| Setup                                | Mother's name                                                                                         |                                                                     |
| LEA                                  | Father's Name                                                                                         |                                                                     |
| System<br>Personalize                | Street Address                                                                                        |                                                                     |
| Applications                         | City, State Zip                                                                                       |                                                                     |
| PowerLunch                           | Enroll Status                                                                                         | <b>v</b>                                                            |
| PS Administrator                     | Entry Date                                                                                            | MM/DD/YYY/ III                                                      |
| PT Administrator                     | -<br>Fuit Date                                                                                        |                                                                     |
| ReportWorks Developer                | Exit Date                                                                                             | MMDDJYYYY                                                           |
| Enterprise Reporting                 | School Number                                                                                         |                                                                     |
|                                      | School Name                                                                                           |                                                                     |
| ion                                  | School Phone                                                                                          |                                                                     |
|                                      |                                                                                                    |                                                                     |

North Carolina Homeless Educat

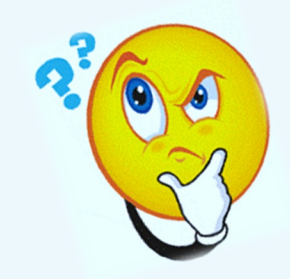

#### Multiple Program Identifications for Preschool or Out-of-School Students

Student is:

- McKinney-Vento only Enroll into Homeless School
- McKinney-Vento & CECAS Enroll into CECAS School
- McKinney-Vento & Migrant Enroll into the Migrant School

It will be necessary to collaborate with CECAS / Migrant staff regarding enrollment process and entering the McKinney-Vento data.

#### Enrolling a Preschool or Out-of-School Student

Preschool – any student birth to 5 yrs. old – not in kindergarten

**Out-of-school** – any student not graduated or currently enrolled in school (up to age 21).

Information needed to complete the enrollment process:

- First and Last name
- Date of Birth
- Gender
- Primary Race Code
- Full Time Equivalency = "Enrollment"
- Grade Level
- Entry Code
- LEA of Residence
- Fee Exemption Status = "Student Not Exempted"
- School = "Homeless"
- Admission Status

#### Enrolling a Preschool or Out-of-School Student

- School = "Homeless"
- Select "Enroll New Student" from the Start Page

| D PowerS                                  | chool                                                                                                    | Welcome,       | 11            | Help   Sign Out  |
|-------------------------------------------|----------------------------------------------------------------------------------------------------|----------------|---------------|------------------|
|                                           |                                                                                                    | School         | Homeless      | Term: 16-17 Year |
|                                           |                                                                                                    |                | 🗗 🖏           | ! 🗎 🖶            |
| Functions<br>Attendance<br>Daily Bulletin | Start Page                                                                                                    |                |               | ailable.         |
| Enrollment Summary<br>Master Schedule     | Students Staff Parents                                                                                                    |                |               |                  |
| Dashboard<br>Special Functions            | johnson Q SN Advanced View Field List [?]                                                                                       |                |               |                  |
| Reports                                   | A B C D E F G H I J K L M N O P Q R S T U V W X Y Z                                                                             |                |               |                  |
| System Reports<br>ReportWorks             | -8 -7 -6 -5 -4 -3 PK3 PK4 K 1 2 3 4 5 6 7 8 9 10 11 12 13 14 15 M F All Statewide Student Search Stored Selections Multi Select |                |               |                  |
| State Reports<br>Standalone Reports       | Current Student Selection (0)                                                                                                   |                |               |                  |
| People                                    | The current selection is empty.                                                                                                 |                |               |                  |
| Student Search<br>Staff Search            |                                                                                                    | Select By Hand | Print Mailing | J Labels 💌 [?]   |
| Enroll New Student                        | What's New                                                                                                    |                |               |                  |
| New Stan Entry<br>New Parent Entry        | See what's new in the latest feature release of PowerSchool. Read more                                                          |                |               |                  |
| Federal                                   |                                                                                                    |                |               |                  |
| CTE<br>Concentrator Survey                |                                                                                                    |                |               |                  |

#### Enrolling Preschool or Out-of-School Student (cont.)

| Dowers                                    | chool                                  |                                                                                                    | Welcome   Help   Sign (                                                               |
|-------------------------------------------|----------------------------------------|----------------------------------------------------------------------------------------------------|---------------------------------------------------------------------------------------|
| P TOWERS                                  | CHOOL                                  |                                                                                                    | School: Homeless rem: 16-17 Y                                                         |
| Start Page > Special Function             | ons > Enroll New Student               |                                                                                                    | 🖸 🗞 ! 🛢 :                                                                             |
| Functions<br>Attendance<br>Daily Bulletin | NC Enroll New Student                  |                                                                                                    |                                                                                       |
| Enrollment Summary                        | Student Information                    |                                                                                                    |                                                                                       |
| Dashboard<br>Special Functions            | Student's Name<br>(Last, First Middle) | *,<br>▲ Missing required field                                                                                                    | •                                                                                     |
| Teacher Schedules                         | DOB                                    |                                                                                                    |                                                                                       |
| Reports                                   | Gender                                 | •                                                                                                    |                                                                                       |
| System Reports<br>ReportWorks             | Student number                         | (If this field is left blank, the system                                                                                                    | n will assign the Student Number)                                                     |
| State Reports                             | Social Security Number                 |                                                                                                    |                                                                                       |
| Standalone Reports                        | Phone Number                           | *                                                                                                    | This should be the date the LEA identified the student for the Hemoless               |
| People<br>Student Search                  | Enrollment date                        | 12/06/2016                                                                                                    | nrogram within the current school year                                                |
| Staff Search                              | Federal Ethnicity                      | Is the student Hispanic or Latino?*                                                                                                    |                                                                                       |
| Parent Search                             | Deve                                   | V No start start s |                                                                                       |
| New Staff Entry                           | Race                                   | what is the student's race? *                                                                                                    |                                                                                       |
| New Parent Entry                          |                                        | American Indian or Alaskan Native                                                                                                    |                                                                                       |
| Federal                                   |                                        | <ul> <li>Asian</li> <li>Black or African American</li> </ul>                                                                                                    |                                                                                       |
| Concentrator Survey                       |                                        | Native Hawaiian/ Other Pac Islander                                                                                                    |                                                                                       |
| CTE Reports<br>Title X                    |                                        | U white                                                                                                    | • PK4 is 4 yr olds: use code PK4                                                      |
| Homeless                                  | Full-Time Equivalency                  | *                                                                                                    | PK3 is 3 yr olds: use code PK3                                                        |
| Setup                                     | Grade Level                            |                                                                                                    | • P2 is 2 yr olds: use code "-3"                                                      |
| School<br>System                          | Entry Code                             |                                                                                                    | <ul> <li>P1 is 1 yr olds: use code "-4"</li> </ul>                                    |
| Personalize                               | Track                                  | •                                                                                                    | <ul> <li>P0 is less than 1 yr old: use code "-5"</li> </ul>                           |
| Applications                              | LEA of Residence                       | *                                                                                                    | <ul> <li>Out-of-school student, not graduated, not enrolled: use code "-6"</li> </ul> |
| PowerLunch<br>PowerScheduler              | Fee Exemption Status                   | Student Not Exempted                                                                                                    |                                                                                       |
| PS Administrator                          | School                                 | Homeless                                                                                                    |                                                                                       |

## **Enrolling Preschool Student (cont.)**

Continue to provide basic demographic information to complete the enrollment process.

| Print A Report                    | Federal Ethnicity and Race                      |                             | •                            |                        |                                |                                         |            |
|-----------------------------------|-------------------------------------------------|-----------------------------|------------------------------|------------------------|--------------------------------|-----------------------------------------|------------|
| Smith Student                     | Federal Ethnicity and Race                      |                             |                              |                        |                                |                                         |            |
| inter otdoorn                     |                                                 |                             |                              |                        |                                |                                         |            |
| List (1)                          | Ethnicity                                       | Yes Is the student H        | lispanic or Latino?          |                        |                                |                                         |            |
| Information                       | Race                                            | What is the student's race? |                              |                        |                                |                                         |            |
| dent Email                        |                                                 |                             | (AM) American Indian or Alas | ka Native 🛛 (AS) Asian | (BL) Black or African American | (PI) Native Hawaiian/Other Pac Islander | (WH) White |
| ents                              |                                                 | Martin (AD)                 |                              |                        |                                |                                         |            |
| e/Province - NC                   | Scheduling/Reporting Ethnicity                  | while (w)                   |                              |                        |                                |                                         |            |
| sportation                        | Father (last, first)                            |                             |                              |                        |                                |                                         |            |
| Program                           | Father's Day Phone                              |                             |                              |                        |                                |                                         |            |
| Information                       | Father's Employer                               |                             |                              |                        |                                |                                         |            |
| etics                             | Father's Home Phone                             |                             |                              |                        |                                |                                         |            |
| ary<br>ards                       | Gender                                          | Male •                      |                              |                        |                                |                                         |            |
| ommodations                       | Grade Level                                     | -3                          |                              |                        |                                |                                         |            |
| demics<br>itacts                  | Graduation Year                                 |                             |                              |                        |                                |                                         |            |
| Data                              | Guardianship                                    |                             |                              |                        |                                |                                         |            |
| duation Requirements<br>rant Data | Guardian Email                                  |                             |                              |                        |                                |                                         |            |
|                                   | Mother (last, first)                            |                             | ]                            |                        |                                |                                         |            |
| \PT<br>icles                      | Mother's Day Phone                              |                             |                              |                        |                                |                                         |            |
| k History                         | Mother's Employer                               |                             | ]                            |                        |                                |                                         |            |
| ademics                           | Mother's Home Phone                             |                             |                              |                        |                                |                                         |            |
| ndance                            | Previous Student ID                             |                             |                              |                        |                                |                                         |            |
| nselor Dashboard                  | SSN                                             |                             |                              |                        |                                |                                         |            |
| orical Grades                     | Student Number                                  | 1234598764                  |                              |                        |                                |                                         |            |
| or Roll<br>Idards                 |                                                 |                             |                              |                        |                                |                                         |            |
| cher Comments                     | Previous State                                  |                             | T                            |                        |                                |                                         |            |
| n Grades                          | Admission Status                                | *                           |                              | Typically this v       | vill be MST1, but che          | eck with                                |            |
| t Results<br>ancies               |                                                 |                             |                              | your PowerSch          | nool Coordinator to            | be sure.                                |            |
| ministration                      |                                                 |                             |                              |                        |                                |                                         | Subm       |
| Specific                          | Legend                                          |                             |                              |                        |                                |                                         |            |
| Transactions                      | -<br>Icons *- Required Field   I I - Date Entry |                             |                              |                        |                                |                                         |            |
| Entries                           |                                                 |                             |                              |                        |                                |                                         |            |

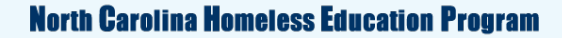

## **Official Submission Process**

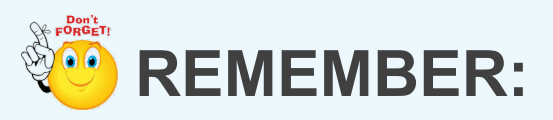

You are not ready to submit <u>until your final school day has ended within the</u> <u>current academic year and you have</u>:

- Entered McKinney-Vento information for those students who have been or are currently enrolled in your LEA,
- Entered McKinney-Vento information for preschool and out-of-school siblings of identified students in your LEA,
- Confirmed that the Homeless School Summary page totals align with other identification records for each school, and
- Confirmed that no students show as "unmodified" on the Homeless Students page.

#### Official Submission Process (cont.) REMEMBER:

- Once you "Approve" your data for submission, you will not be able to access the information again for any additional changes.
- Be sure to print any specific student records that you wish to archive before submitting your data.

## **Official Submission Process (cont.)**

- School = "LEA Office"
- Click on "Homeless Students" tab
- Click on "Go To Homeless School Summary View/Approve" button

| PowerSe                                                                                                    | chool                                           |                                                                           |                           |                          |                 |                |              |                |                  |                  |                            |                              |                        |                                      |                              |                               |                              | Welcome,       |                          |                            | Help   Sig               | gn Out                         |
|----------------------------------------------------------------------------------------------------|-------------------------------------------------|---------------------------------------------------------------------------|---------------------------|--------------------------|-----------------|----------------|--------------|----------------|------------------|------------------|----------------------------|------------------------------|------------------------|--------------------------------------|------------------------------|-------------------------------|------------------------------|----------------|--------------------------|----------------------------|--------------------------|--------------------------------|
| Start Page > Homeless > Ho                                                                                                    | meless Students                                 |                                                                           |                           |                          |                 |                |              |                |                  |                  |                            |                              |                        |                                      |                              |                               |                              |                | School                   |                            | ierm: 16-1               | 7 year                         |
| Functions                                                                                                    | Home H                                          | lomeless Stu                                                              | Idents                    |                          |                 |                |              |                |                  |                  |                            |                              |                        |                                      |                              |                               |                              |                |                          |                            |                          |                                |
| Attendance<br>Daily Bulletin                                                                                                    | Homeless                                        | Students                                                                  | 2016-201                  | 7                        |                 |                |              |                |                  |                  |                            |                              |                        |                                      |                              |                               |                              |                |                          |                            |                          |                                |
| Enrollment Summary<br>Master Schedule<br>Dashboard<br>Special Functions<br>Teacher Schedules<br>Reports                                           | Record St<br>No Hom<br>Approved B<br>Approved c | atus: ® All<br>eless Stude<br>By:<br>on:                                  | ○ Not Moo<br>ent(s) to Re | lified (NM) <sup>€</sup> | Modified<br>LEA | (M)            |              |                |                  |                  | Export                     | t All Data                   | <                      | Go To Hor                            | neless Scho                  | ol Summary                    | View/Approv                  | re             |                          |                            |                          |                                |
| System Reports<br>ReportWorks                                                                                                    | Homeless                                        | Homeless Students Report For LEA/District - Click column heading to sort. |                           |                          |                 |                |              |                |                  |                  |                            |                              |                        |                                      |                              |                               |                              |                |                          |                            |                          |                                |
| State Reports Standalone Reports People Student Search                                                                                            | View<br>Record ≎                                | School<br>Number                                                          | School<br>Name            | Student<br>Number        | First<br>Name   | Middle<br>Name | Last<br>Name | Grade<br>Level | Date of<br>Birth | Record<br>Status | Unaccom<br>panied<br>Youth | Retained<br>Previous<br>Year | Nighttime<br>Residency | Served<br>With<br>McKinney-<br>Vento | Served<br>With Other<br>Fund | Program<br>Eligibiity<br>Date | Program<br>Withdrawn<br>Date | School<br>Year | Latest<br>Grade<br>Level | Latest<br>School<br>Number | Latest<br>School<br>Name |                                |
| Staff Search<br>Parent Search                                                                                                    | VIEW                                            |                                                                           | -                         |                          |                 |                |              | 2              | 06/02/2009       | м                | N                          | N                            | Doubled-<br>up         | N                                    | Y                            | 11/18/2016                    |                              | 2016-2017 2    | 2                        |                            |                          | -                              |
| Enroll New Student<br>New Staff Entry<br>New Parent Entry<br>Federal<br>2TE<br>Concentrator Survey<br>CTE Reports<br>Title X<br>Homeless<br>Setup |                                                 |                                                                           |                           |                          |                 |                |              |                |                  |                  |                            |                              |                        |                                      |                              |                               |                              |                |                          |                            |                          |                                |
| LEA<br>System                                                                                                    |                                                 |                                                                           |                           |                          |                 |                |              |                |                  | ia ka Pa         | ge 1 of                    | 3 -> +1 50                   | •                      |                                      |                              |                               |                              |                |                          | Viev                       | v 1 - 50 of 14           | <ul><li>✓</li><li>41</li></ul> |

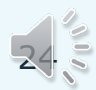

## **Official Submission Process (cont.)**

#### Ensure that all school totals are accurate.

| Dewer                               | School                                   |                        | We  | lcome,             | Help   Sign Out  |
|-------------------------------------|------------------------------------------|------------------------|-----|--------------------|------------------|
| PTOWER                              |                                          |                        |     | School: LEA Office | Term: 17-18 Year |
| Start Page > Homeless > I           | Homeless Students > Homeless School Summ | ary                    |     | 🖸 🖏                | ! 🗎 🖶            |
| Functions                           |                                          |                        |     |                    |                  |
| Attendance                          | 2017-2018 Homeless \$                    |                        |     |                    |                  |
| Daily Bulletin                      |                                          |                        |     |                    |                  |
| Master Schedule                     | Homeless                                 |                        |     |                    |                  |
| Dashboard<br>Special Functions      | School<br>Code                           | School Name            |     |                    | Unmod<br>Count   |
| Teacher Schedules                   | 0                                        | Total Counts           | 157 |                    | 0                |
| Reports                             | 801322                                   | Bostian Elementary     | 18  |                    | 0                |
| System Reports                      | 801423                                   | Carson High            | 0   |                    | 0                |
| ReportWorks                         | 801292                                   | CECAS                  | 5   |                    | 0                |
| State Reports<br>Standalone Reports | 801422                                   | China Grove Elementary | 4   |                    | 0                |
|                                     | 801787                                   | China Grove Middle     | 0   |                    | 0                |
| People                              | 801324                                   | Corriher Lipe Middle   | 0   |                    | 0                |
| Student Search                      | 801231                                   | Dole Elementary        | 4   |                    | 0                |
| Staff Search                        | 801354                                   | East Rowan High        | 9 - |                    | 0                |
| Enroll New Student                  | 801076                                   | Enochville Elementary  | 5   |                    | 0                |
| New Staff Entry                     | 801348                                   | Erwin Middle           | 0   |                    | 0                |

## **Official Approval Process (cont.)**

Click "Approve" to submit your data (<u>remember, once you click</u> <u>"approve" you cannot access the data for any further changes</u>).

|                                                                                                    | South Rowan High                                                                                                    |  | 9 | 0 |  |
|----------------------------------------------------------------------------------------------------|----------------------------------------------------------------------------------------------------|--|---|---|--|
|                                                                                                    | Southeast Middle                                                                                                    |  | 5 | 0 |  |
|                                                                                                    | West Rowan High                                                                                                    |  | 3 | 0 |  |
|                                                                                                    | West Rowan Middle                                                                                                    |  | 7 | 0 |  |
| Approval<br>Please click on the 'Appro<br>The 'Approve' button will                                                                     | ove' button after completing Homeless data collection.<br>be disabled if Unmod records (Not Modified records) are present. |  |   |   |  |
| I have reviewed my Homeless data. It is accurate and complete.         Approve         Data can be approved only on or after 05/01/2018 |                                                                                                    |  |   |   |  |

## **Official Submission Process (cont.)**

# You will see a confirmation message that the data has been "approved" (or submitted).

|                                                                                                    | South Rowan High  |  |  | 9 | 0       |
|----------------------------------------------------------------------------------------------------|-------------------|--|--|---|---------|
|                                                                                                    | Southeast Middle  |  |  | 5 | 0       |
|                                                                                                    | West Rowan High   |  |  | 3 | 0       |
|                                                                                                    | West Rowan Middle |  |  | 7 | 0       |
| APPROVED By: P Lentz         APPROVED On: 201806140915         Please click on the 'Approve' button after completing Homeless data collection.         The 'Approve' button will be disabled if Unmod records (Not Modified records) are present.         I have reviewed my Homeless data. It is accurate and complete. |                   |  |  |   |         |
|                                                                                                    |                   |  |  |   | Approve |

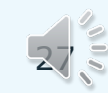

## **Submission Checklist**

### 🖌 Have you .....

- ✓Added all identifications for students who have been enrolled, or are currently enrolled in your LEA?
- ✓Added any eligible preschool or out-of-school siblings by enrolling them into the Homeless school and entering their McKinney-Vento information?
- ✓Confirmed that NO students on the Homeless Students page show an "unmodified" status?
- ✓Confirmed that all school totals on the Homeless School Summary View page match other identification records for each school?

✓ Completed your last school day of the current academic year?

#### **Technical Assistance**

PowerSchool/Home Base questions: Contact your LEA PowerSchool Coordinator

**Direct McKinney-Vento questions to:** 

| Patricia Lentz – <mark>plentz@serve.org</mark> | Neely Laurens – <u>alaurens@serve.org</u> |
|------------------------------------------------|-------------------------------------------|
| 336-315-7402                                   | 336-315-7782                              |
| All Charters – All Regions                     | All LEAs – All Regions                    |

ALL responses to questions will be posted to the NCHEP website monthly on the FAQ page at: <u>https://hepnc.uncg.edu/data-collection/.</u>